# 安全性講習(検査管理認証用) 申込・受講方法

注)受講証の発行には全講義の動画視聴・確認テスト合格を条件とします

受講期間内、各動画視聴(3回まで)・確認テスト(4回まで)

### 過去に受講されたことがある方

過去に登録されたログインID・パスワードでログインください。 (新たに登録された場合、受講歴が反映されません) 4ページ目 ②コンテンツ登録(支払い)へお進みください。

#### 始めて受講される方

#### ①アカウント登録

初めにKaLibEL <u>https://kalibel.jp/jsmrmnin/login</u>よりアカウント登録を行います。 アカウント登録後、Myページ(ダッシュボード画面)より、受講申込、動画視聴、確認テスト、受講証明書発行、 登録情報の編集や受講履歴などの閲覧が可能です。

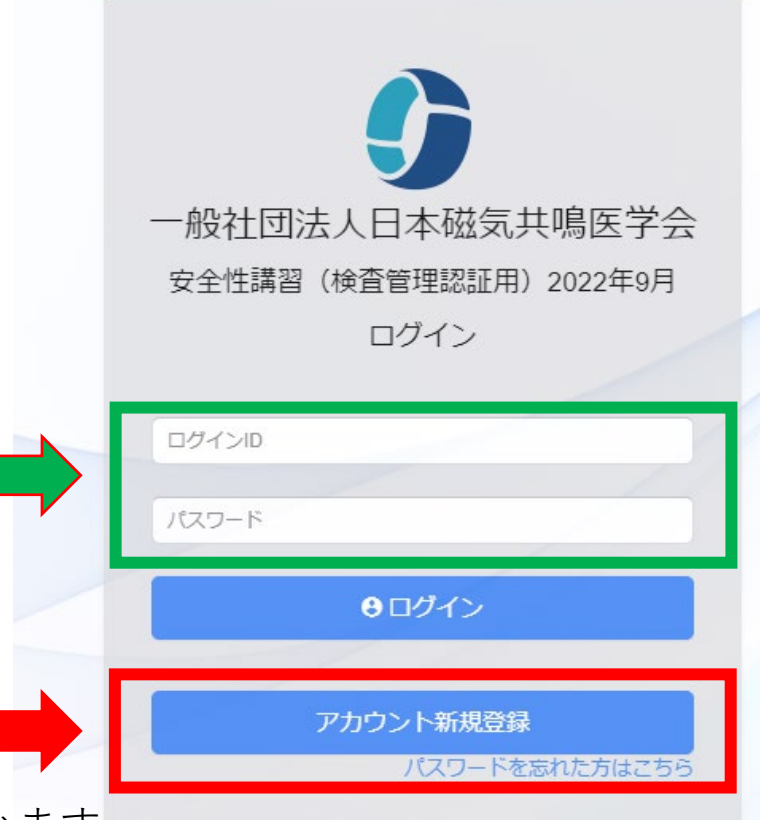

| アカウント新規登録                                                                                                    |                                         |                                               |                              |                      |
|----------------------------------------------------------------------------------------------------|-----------------------------------------|-----------------------------------------------|------------------------------|----------------------|
| 基本情報<br>項目を入力してください。                                                                                             |                                         |                                               |                              |                      |
| 基本情報                                                                                                    | 学<br>00<br>仮                            | 会会員番号が5桁未満の<br>ゼロ)をつけ、5桁にして<br>・会員委号・1234→012 | 方は、会員番号の前に<br>ご入力ください<br>234 |                      |
| 学会会展展号                                                                                                    | 01234<br>①                              | • 云貝田与•1234 /012                              | -34                          |                      |
| 正名*                                                                                                    |                                         | 太郎                                            |                              |                      |
| 氏名(カナ)*                                                                                                    | - F202                                  | 900                                           |                              |                      |
| 性别*                                                                                                    | 選択してください                                | ~                                             |                              |                      |
| 年年月日*                                                                                                    | <ul> <li>YYYY/MM/DDの形式となります。</li> </ul> |                                               |                              |                      |
| Email*                                                                                                    |                                         |                                               |                              |                      |
| Email(術語)*                                                                                                    |                                         |                                               |                              |                      |
| メールでのお知らせ*                                                                                                    | ○受け取る ○受け取らない                           |                                               |                              |                      |
|                                                                                                    |                                         |                                               |                              |                      |
| 登録任所                                                                                                    |                                         | 画像診断管理認証施設語<br>「勤務先での登録の                      | 窓定では<br> み  となります            |                      |
| 登録住所*                                                                                                    | ○ 黝務先 ○ 目も                              |                                               |                              |                      |
|                                                                                                    | ●登録する住所を選択してください。                       |                                               |                              |                      |
| プライバシーポリシー                                                                                                    |                                         |                                               |                              |                      |
| KaLibEL(以下、本サービス)では、個人情報保護<br>(以下)個人情報」という)の適切な取扱いに努め                                                            | 動の重要性を認識し、申込者とその他開係者(以下「申込者<br>かております。  | ș」という)の伝頼にこたえるために、次のとおり個人信頼                   | 保護方針を制定し。申込者等の個人情報 🔺         |                      |
| <ol> <li>(1) 個人情報は、ブラットフォーム運営に係る)</li> <li>(1) 申込・受付</li> <li>(2) 取内の発送等の連邦</li> <li>(3) 連携するサービスへの提供</li> </ol> | 灰の目的(以下「本目的」という)のために利用いたします。            |                                               | -                            | *のついていろ項日は必須項日です。    |
| (4) ての地ワーヒスの建築・管理業務                                                                                              | ロブライバシーボリ                               | シーに同意します                                      | <i>h</i>                     | プライバシーポリシーに同意チェックのうえ |
|                                                                                                    | キャンセル                                   | 新規登録                                          |                              | 和ハ元豆邸小メイでノブブブイトについ。  |
|                                                                                                    | 1313 Hold 2011                          |                                               |                              |                      |

以上でアカウント登録完了です。ログインIDとパスワードをお控えください。 (ご登録のメールアドレスへ登録完了メールも自動送信されます)

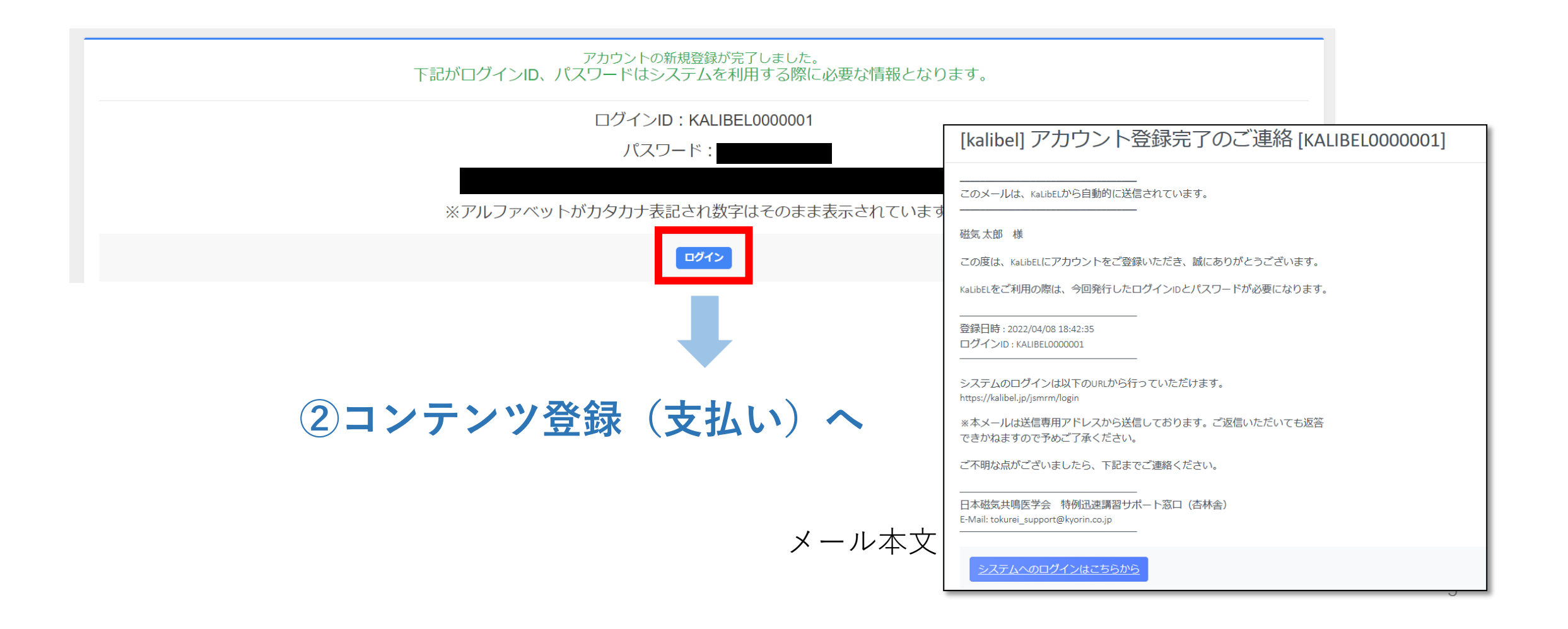

(2)コンテンツ登録(支払い)

https://kalibel.jp/jsmrmnin/loginよりログイン後、右側青色の「コンテンツを登録(受講申込み)する」より コンテンツ登録(支払い)画面へ進みます。受講期間をよくご確認の上、お申込みください。

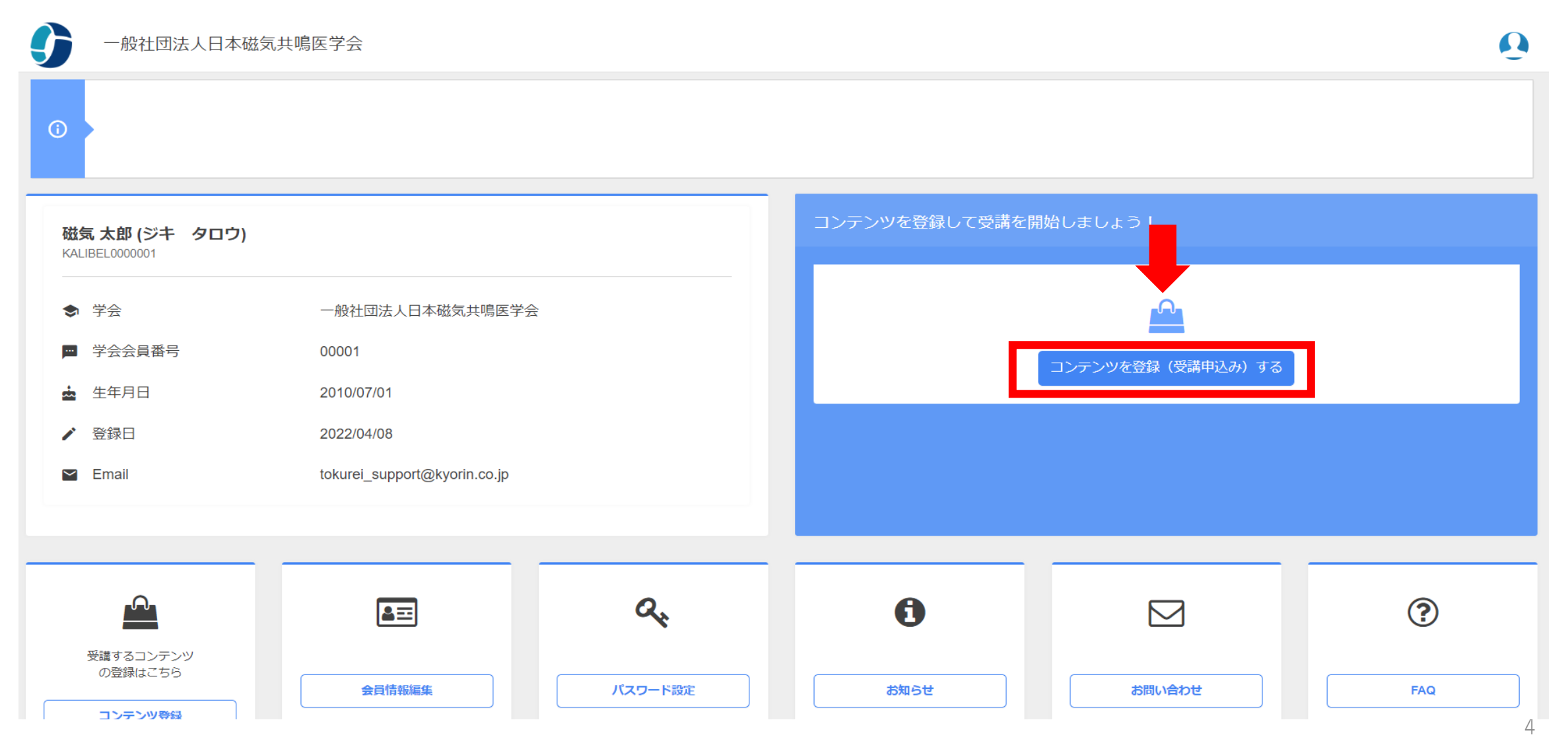

| ・会員、会員外を | 選択ください。                                                                                                    |                           |
|----------|----------------------------------------------------------------------------------------------------|---------------------------|
|          | ● 一般社団法人日本磁気共鳴医学会 特例迅速講習 2022年4月                                                                                                    |                           |
|          | コンテンツ登録                                                                                                    |                           |
|          | この画面ではコンテンツ登録が可能です。                                                                                                    |                           |
|          | 1 お支払いをする前に、金額の確認をお願いします。<br>購入したいコンテンツを選択後、お支払い方法を提択預込またはクレジットカードから選択してください、<br>クレジットカードではVsa(AMEXMaster(JOBDInersがご相にいただけます、<br>銀灯振込をご選択の場合、表示される内容をもとにお振込みをお願いします。 |                           |
|          | コンテンツ一覧                                                                                                    |                           |
|          | 現在登録できるコンテンツ                                                                                                    | 金額                        |
|          | ▶ 特例迅速講習(本学会会員)                                                                                                    | 15,000円 (残込 16,500円)      |
|          | ┣━━━━━━━━━━━━━━━━━━━━━━━━━━━━━━━━━━━━                                                                                                    | 25,000円 (稅込 27,500円)      |
|          |                                                                                                    | お支払い金額:15,000円(税込16,500円) |

・選択したコンテンツに間違いがないか確認の上「お支払い」へ進みます。

#### ※お支払いはクレジットカード決済のみとなります

お支払い情報

| お支払い方法 | 4月《宁塘》入 |  |
|--------|---------|--|

●クレジットカードのご利用明細には、「KaLibEL UruPla」または、「ST\* KaLibEL UruPla」と表記されます。

| お支払い方法 | <ul> <li>銀行振込</li> </ul> |
|--------|--------------------------|
| お支払い方法 | <ul> <li>銀行振辺</li> </ul> |

| 11版と COS 文払いの<br>ご登録後2022年4月11日までに                  | 2%日は、「記江思事項をご唯品へんとしい。<br>、以下の口座にお振込みください。                                      |                        |      |  |
|-----------------------------------------------------|--------------------------------------------------------------------------------|------------------------|------|--|
| お版込の除は、摘要に、システ<br>[入力例: KALIBEL 0<br>なお、恐れ入りますが、振込手 | ン減別子、ご登録いたたいたこ本人名、およひ、ご請求番号を記載してい<br>000001 トウロク タロウ]<br>:数料はご登録者様負担でお願いいたします。 | いたたきますよう、ようしくお願いいたします。 |      |  |
| 【お振込先】<br>PayPay銀行 ビジネス<br>一般社団法人日本磁気5              | 営業部 普通6003361<br>t鳴医学会                                                         |                        |      |  |
|                                                     |                                                                                |                        | +    |  |
|                                                     | <b>キャン</b> オル                                                                  |                        | **** |  |

申込内容・お支払いに問題のない方は、受講開始日より受講可能となります お申込み回の受講期間・申込要領をよくご確認の上、お申込み・受講ください

- ・受講期間のメール通知などはございません
- ・未受講、会員区分誤選択等による受講料の返金・振替はいたしかねますのでご了承ください

## 安全性講習(検査管理認証用)受講方法に関するお問い合わせ

日本磁気共鳴医学会 安全性講習(検査管理認証用)サポート窓口(杏林舎)
 E-Mail: ninsho\_support@kyorin.co.jp
 (平日9:00-16:00 土日祝を除く)

※お問い合わせは上記アドレスのみの受付となり、お電話でのお問い合わせは受け付けておりません事ご了承ください。 ※お問い合わせに対するご回答には、2-3営業日をいただく場合がございますので、何卒ご了承ください。